フェーズ I におけるシナリオルート番号「A-I-08」の疑似データ確認方法について

1. 対象利用者

業種が航空又は共用の保税蔵置場の利用者のうち、航空疑似データを掲載している ページ(<u>https://bbs.naccscenter.com/naccs/dfw/web/rt/dummydata/air.html</u>)の下記 画像の赤丸をしている Excel ファイルにおいて、疑似データが確認できない利用者。

| 保税蔵置場 | <u>輸出</u> ★ ( <u>A-E-12</u> 凤、 <u>A-E-13</u> 凤) | IGS(輸出貨物情報照会)                  |
|-------|-------------------------------------------------|--------------------------------|
|       | <u>輸入</u> (A-I-08 区、A-I-09 区)                   | ITF(保税運送情報照会)<br>IAW(輸入貨物情報照会) |

2. 疑似データ内容確認方法

今回別に提供する EXCEL ファイルではAWB番号のみを表示するため、保税運送 申告番号及び到着便名については、照会業務(IAW)を行い確認していただくことと なります。

(1)AWB番号の確認

上記1.の対象利用者は、別途下記URLのエクセルファイルにより、自分の利 用者コードに紐づけられているAWB番号を確認してください。

https://bbs.naccscenter.com/naccs/dfw/web/rt/dummydata/A-I-08\_add.xlsx

※当該疑似データの確認・利用可能時間

上記(1)において確認したAWB番号は、フェーズ I 期間中は毎日午前11時 ~翌日午前9時まで確認及び利用ができます。

(2)保税運送申告番号及び到着便名の確認

上記(1)においてAWB番号を確認後、フェーズI期間中の午前11時以降に 総合運転試験版パッケージソフトを起動していただき、ログイン後、F2ボタン (ショートカットキーがデフォルトの場合)を押下していただき業務コード入力 ウィンドウを表示していただいた後、下記画像のとおり「IAW」と入力してOK ボタンを押下してください。

| 業務コード入力 |          |   |  |
|---------|----------|---|--|
| 業務コード   | IAW      | ~ |  |
| 種別      |          | ~ |  |
|         | OK キャンセル |   |  |

「輸入貨物情報照会」業務(業務コード:IAW)画面が表示されましたら、上記(1)で確認したAWB番号を、下記画像のとおり「AWB番号\*」欄に入力し、送信(ショートカットキーがデフォルトの場合、F12ボタンを押下)してください。

| III IAW 輸入貨物情報照会 -                                                                                                    |  |
|----------------------------------------------------------------------------------------------------|--|
|                                                                                                    |  |
| : (二)新規業務画面   [三)送信   13 注意 レベリ ( 保存   10 がけ) ファイルの追加                                                                                                    |  |
| - システム識別<br>時空                                                                                                    |  |
| 入力情報特定番号                                                                                                    |  |
| 添付ファイル                                                                                                    |  |
| ファイル名 サイズ                                                                                                    |  |
|                                                                                                    |  |
|                                                                                                    |  |
| 入力項目ガイド         A W B 番号、 ANI - 990000000           AWB 番号、HAWB 番号、MAWB 番号、ULD 番号、ま         指定 情報                                                                                                    |  |
| たはシステム外搬入貨物番号を入力 詳細種別                                                                                                    |  |
| 保税感置場                                                                                                    |  |
| 業務メッセージ                                                                                                    |  |
|                                                                                                    |  |
| No. State State St |  |
|                                                                                                    |  |
|                                                                                                    |  |
|                                                                                                    |  |
| 文字の方法部 文字の方法部 文字の方法 ( 、 、 、 、 、 、 、 、 、 、 、 、 、 、 、 、 、 、                                                                                                    |  |
|                                                                                                    |  |
|                                                                                                    |  |
|                                                                                                    |  |
|                                                                                                    |  |
|                                                                                                    |  |
|                                                                                                    |  |
|                                                                                                    |  |
|                                                                                                    |  |
|                                                                                                    |  |
|                                                                                                    |  |
| 指定情報                                                                                                    |  |
|                                                                                                    |  |
| E¥tém ≾≤ Dul                                                                                                    |  |
| a 井牟田 不至 万门                                                                                                    |  |
|                                                                                                    |  |
| 4 4 4 志 罢 挹 4 4 4 4 4 4 4 4 4 4 4 4 4 4 4 4 4 4                                                                                                    |  |
| 1751/678X1EE-739                                                                                                    |  |
|                                                                                                    |  |

送信後、下記画像のとおり画面が表示されますので、後続業務に必要な情報についてご確認ください。

なお、到着便名は下記画像の①の赤枠の箇所で、また、保税運送申告番号につい ては下記画像の②の赤枠の箇所でそれぞれご確認ください。

| 贈                                                                                                    | IAW 輸入貨物情報照会情報(概要情報)                                                                                                    | - 🗆 🗙 |
|----------------------------------------------------------------------------------------------------|----------------------------------------------------------------------------------------------------|-------|
| ファイル(E) 編集(E) 業務( <u>1</u> ) 表示(⊻) オプ <sup>5</sup>                                                           | 2∃>( <u>0)</u>                                                                                                    |       |
| 🗁 外部ファイルを開く 🚽 名前を付けて保存 🛛 🛁 印                                                                                 | 刷 🛛 🕐 元に戻す 👗 切り取り 🗈 コピー 💦 貼り付け                                                                                                    |       |
| :□ 新規業務画面   □□ 送信   🗎 送信フォルダーに保存                                                                             | 7 │ ◎ 添付ファイルの追加                                                                                                    |       |
| メンはWin        航空        入力情報特定番号        添付ファイル        ファイル名     サイズ                                          | AWB番号米 AVII-<br>第000000000000000000000000000000000000                                                                                                    | ^     |
| 入力項目方イド         ①           AWB番号、HAWB番号、MAWB番号、ULD番布、またはシステム外搬入貨物番号を入力            業務メッセージ         つード 内容 処害 | 到差便悟組<br>予備 列着 日時 2017/07/01 - : 到着便名 X00701 / 01JUL WRT 共同運航 国籍<br>AW B 入力者 JH0999 () AW B 個数 100 AW B 重量 100.0 - K G M<br>P K G 入力者 H0999 P K G 個数 100 P K G 重量 100.0 - K G M 諸置場所 11099<br>突合済 I CAI保留 税関訂正 システム外 計 輸出移送済 UDA<br>空港諸置場除入日時 2017/07/01 - 110:00 突合日時 2017/07/06 - 11:57<br>貨物種別 加算 個数 100 搬入予定 仕向地 NRT<br>運送種別 ULD 運送中 T 代理店                                                                                                    |       |
|                                                                                                    | 芳物移動精報     到着日時 2017/07/01 - : 空港蔵園場搬入日時 2017/07/01 - 10:00     その他蔵園場搬入日時 2017/07/01 - 10:00 現在蔵園場所 MGSW 個数 0     紫出日時 2017/07/06 - 13:42 蔵園日数 5     ロケーション     輸入申告情報     申告種別 甲告者 甲告番号 甲告報関 甲告種号     申告種別 甲告者 ■ 日告番号 ■ 日告税関     中告種号 ■ 日告税関 ■ 日告 400 ■ 日告税関 ■ 日告 400 ■ 日告税関 ■ 日告 400 ■ 日告税関 ■ 日告 400 ■ 日告税関 ■ 日告 400 ■ 日告税関 ■ 日告税関 ■ 日告税関 ■ 日告税関 ■ 日告税関 ■ 日告税関 ■ 日告税関 ■ 日告税関 ■ 日告税関 ■ 日告税関 ■ 日告税関 ■ 日告税関 ■ 日告税関 ■ 日告税関 ■ 日告税関 ■ 日告税関 ■ 日告税関 ■ 日告税関 ■ 日告税関 ■ 日告税関 ■ 日告税関 ■ 日告税関 ■ 日告税関 ■ 日告税関 ■ 日告税関 ■ 日告税関 ■ 日告税関 ■ 日告税関 ■ 日告税関 ■ 日告税関 ■ 日告税関 ■ 日告税関 ■ 日告税関 ■ 日告税関 ■ 日告税 ■ 日告税 ■ 日告税 ■ 日告税 ■ 日告税 ■ 日告税 ■ 日告税 ■ 日告税 ■ 日告税 ■ 日告税 ■ 日告税 ■ 日告税 ■ 日告税 ■ 日告税 ■ 日告税 ■ 日告税 ■ 日告税 ■ 日告税 ■ 日告税 ■ 日告税 ■ 日告税 ■ 日告税 ■ 日告税 ■ 日告税 ■ 日告税 ■ 日告税 ■ 日告税 ■ 日告税 ■ 日告税 ■ 日告税 ■ 日告税 ■ 日告税 ■ 日告税 ■ 日告税 ■ 日告税 ■ 日告税 ■ 日告税 ■ 日告税 ■ 日日日日日日日日日日 |       |
| 2                                                                                                    | 祝闻手続侍報      議別 手続許可承認種別 0LI 手続者 JH999 許可承認番号 14419869760 税関官署 1M      手続日時 2017/07/06 - 12:49 取扱開始日時 / / - : 取扱総了日時 / / - :      承認日時 2017/07/06 - 12:49 取扱確認日時 / / - :      保税運送審査総了日時 / / - : 保税營置場 11999                                                                                                    |       |
| <><br>案预固有情報                                                                                                 | 更新情報         日時       2017/07/06 - 13:42       業務コード       0UT       利用者コード       JH999         日時       2017/07/06 - 12:49       業務コード       0LT01       利用者コード       JH999         日時       2017/07/06 - 11:57       業務コード       0LT01       利用者コード       JH999         日時       2017/07/06 - 11:57       業務コード       0IN       利用者コード       JH999         日時       / / - :       業務コード       利用者コード       JH999         日時       / / / - :       業務コード       利用者コード         日時       / / / - :       業務コード       利用者コード         日時       / / / - :       業務コード       利用者コード         日時       / / / - :       業務コード       利用者コード                                                                                                    | v     |

①到着便名については、下記画像の赤丸の箇所となります。

| 到着便情報                                                |                        |                          |  |  |
|------------------------------------------------------|------------------------|--------------------------|--|--|
| 予備 到着日時 2017/07/01                                   | - : 到着便名<\X80701 / 01J | ULL IRT 共同運航 国籍          |  |  |
| AWB入力者 JH999 ()                                      | AWB個数 100 AWB重量        | 100.0 — K G M            |  |  |
| PKG入力者 JH999                                         | PKG個数 100 PKG重量        | 100.0 - K G M 蔵置場所 1M99W |  |  |
| 突合済 1 CAI保留                                          | 税関訂正 🔡 システム外 🕴         | 輸出移送済 🔷 UDA 📄            |  |  |
| 空港蔵置場搬入日時 2017/07/01 - 10:00 突合日時 2017/07/06 - 11:57 |                        |                          |  |  |
| 貨物種別 加算個数 100                                        | 搬入予定                   | RT                       |  |  |
| 運送種別 ULD 運送中                                         | □ T 代理店                |                          |  |  |

②保税運送申告番号については、下記画像の赤丸の箇所となります。

| 税関手続情報   |                  |            |         |       |                 |      |     |
|----------|------------------|------------|---------|-------|-----------------|------|-----|
| 識別       | 手続許可承認和          | 捶別 OLI 手続者 | JH999   | 許可承認種 | 春号 114419869760 | 税関官署 | 1 M |
| 手続日時 201 | 17/07/06 - 12:49 | 取扱開始日時     | 11      | - :   | 取扱終了日時          | 11   | - : |
| 承認日時 201 | 17/07/06 - 12:49 | 取扱確認日時     | 11      | - :   |                 |      |     |
| 保税運送審査   | 終了日時 🛛 / /       | / - : 保我   | (蔵置場 1M | 99W   |                 |      |     |

<u>※当該疑似データの保税運送申告番号は、フェーズ I 期間中は日毎に変わりますので、当</u> 該疑似データを利用される日の午前11時以降に毎回ご確認ください。